# 失信行为纠正后企业信用修复操作指南

《失信行为纠正后的信用信息修复管理办法(试行)》(国家发展改革 委令第 58 号)自 2023 年 5 月 1 日起正式实施,为引导失信主体规 范、便捷办理信用修复,维护信用主体合法权益,在"信用中国"官 方网站公示的行政处罚信息,均须到"信用中国"网站在线提交修复 申请材料,(网址:https://www.creditchina.gov.cn/)。若在信用 修复过程中必须出具由处罚部门盖章的《失信行为纠正后的信用信息 修复表》,可在信用中国(江苏无锡)网站申领。(网址: http://wuxicredit.wuxi.gov.cn/index.shtml)。

- 登入信用中国(江苏无锡)无锡网站,网址: http://wuxicredit.wuxi.gov.cn/index.shtml
- 2、 选择信用无锡首页标题栏-信用修复,进入修复页面

|          |            | 23.允锡)    |      | lana. |     |       |   |      | 2 |
|----------|------------|-----------|------|-------|-----|-------|---|------|---|
| 网站首页     | Ţ          | 信用承诺      |      | 风险提示  |     | 政策法规  |   | 信用修复 |   |
| 联合奖惩     |            | 信用动态      |      | 互动交流  |     | 信用服务  |   | 评价系统 |   |
| 清输入社     | <b>扶查询</b> | 政府网站年度工作表 |      |       |     |       |   | Q    |   |
| <u>*</u> |            | *1        | +++; |       | 5世友 | A 111 | 2 |      |   |

## 3、 点击"修复材料申领",进入无锡智慧服务平台

| 信用修复                              |                                                              |                                                         |                                                                                                    |
|-----------------------------------|--------------------------------------------------------------|---------------------------------------------------------|----------------------------------------------------------------------------------------------------|
| 《失信行为纠正后的信用信息修<br>信田终复,维拉信田主体会注切关 | 行政处罚信息信用修<br>复管理办法(试行)》(国家发展改革委令第5<br>在"信田中国" 京立网络公司的运动的运动的名 | :复办理说明<br>8号)自2023年5月1日起正式实施<br>===== 10.531 "信田中国" 岡祉左 | ,为引导失信主体规范、便捷办理<br>25月95年1月11日(同社)                                                                                                    |
| https://www.creditchina.gov.cn)   |                                                              | 124, MARIE 1040, 124 Martin                             | with the second second se |
| 业务咨询电话: (0510) 85056202           |                                                              |                                                         |                                                                                                    |
| 信用修复指南                            | 修复注意事项                                                       | 修复材料申领                                                  | 信用中国修复申请                                                                                                    |
|                                   |                                                              |                                                         |                                                                                                    |
|                                   | 信用修复视频                                                       | 演示                                                      |                                                                                                    |
| ト アレート (27 復用中国()) 水元化) 数単級約 🦱    | トリートン ほど(備用中国(外表え名)開設                                        | 188 C                                                   | (2) 信用中国(() 永元後) 智慧服务 🦰                                                                                                    |
| 用户指引                              | 用户指引                                                         |                                                         | 用户指引                                                                                                    |
| 法人登录篇                             | 信用修复材料下载                                                     | 見篇                                                      | 信用修复在线申请篇                                                                                                    |
|                                   |                                                              | () <sub>₩h</sub> [] : > 0:00                            |                                                                                                    |

#### 4、 无锡智慧服务平台的登入和注册

1)、在无锡智慧服务平台首页右上方,点击"登录";

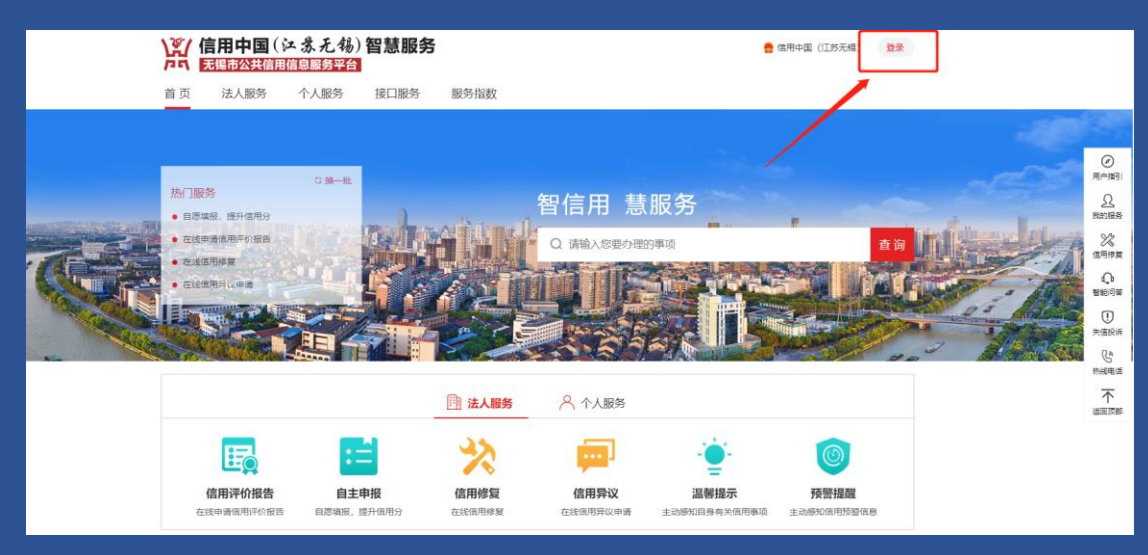

2)、平台跳转至登录页面,采用江苏省政务服务网统一身份认证方式, 选择<mark>法人登录</mark>(支持用户名口令、电子营业执照、短信验证码等方式 登录),已注册用户用户可直接登录,未注册用户请先注册,推荐使 用<mark>电子营业执照扫码</mark>登入,具体操作见网站视频演示。

| ☑ 江苏统一身份认证系统                      | 个人登录 <b>法人登录</b>                                                                                                    |
|-----------------------------------|----------------------------------------------------------------------------------------------------|
| <b>统一认证、统一授权</b><br>只需登录一次,全网事项通办 | 唐翰人登录名         唐翰人登录名         唐翰人登录名         唐翰人登录名         唐翰人登录名         唐翰人登录名         日本日本の時間を満年(用户服务协议)和(穆林协公)         日本日本の時間を満年(用户服务协议)和(穆林协公)         日本日本の時間を満年(用户服务协议)和(穆林小公)         日本日本の中の時の意味(用や服务内心)和(穆林小公)         日本日本の中の時の意味(日本日本の中の)         日本日本の中の         日本日本の中の         日本日本の中の         日本日本の         日本日本の         日本日本の         日本日本の         日本日本の         日本日本の         日本日本の         日本日本の         日本日本の         日本日本の         日本日本の         日本日本の         日本日本の         日本日本の         日本日本の         日本日本の         日本日本の         日本の         日本の         日本の         日本の         日本の         日本の         日本の         日本の         日本の         日本の         日本の         日本の         日本の         日本の         日本の         日本の         日本の         日本の |

#### 5、信用修复

#### 5.1 信用修复材料申领

本服务为失信主体提供原处罚机关已出具确认的 "失信行为纠 正后的信用信息修复申请表",用户下载、打印、加盖企业公章后, 即可至"信用中国"网站发起信用修复申请,

1)、平台登录后,可从多个途径点击"信用修复入口"进入到"信 用修复材料申领"主页;

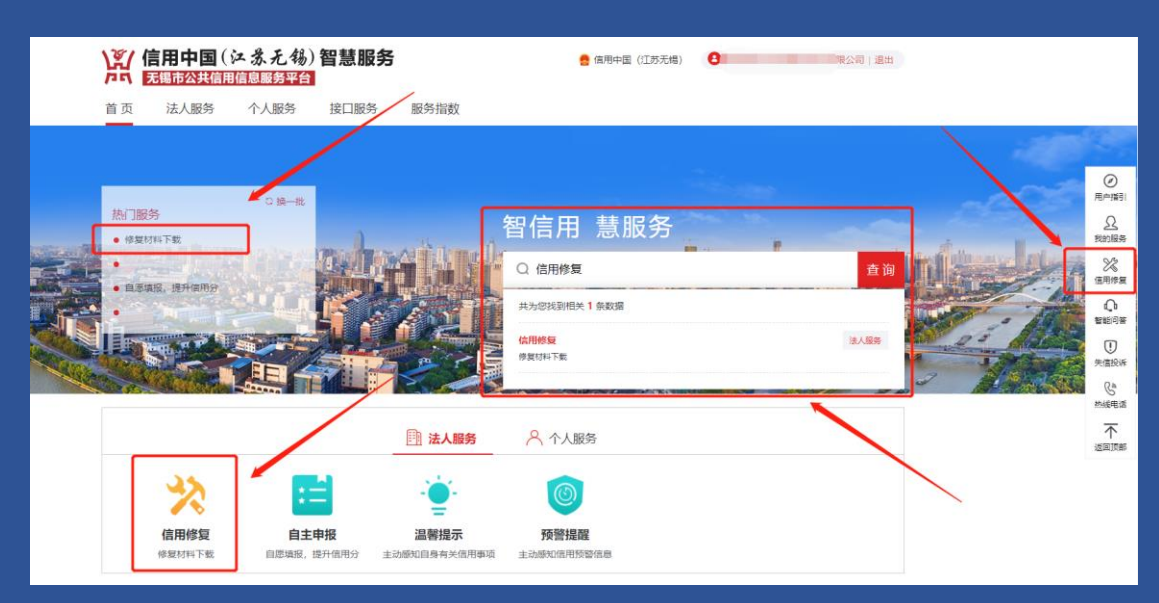

|                                | <b>书中国</b> ( 江                          | <b>无锡)</b><br>務平台                                                                                                    | 習慧服务                                                                     |                    | 🤮 信           | 用中国(江苏无锡)         | 8     |    | 限公司    | 1 退出 |
|--------------------------------|-----------------------------------------|----------------------------------------------------------------------------------------------------|--------------------------------------------------------------------------|--------------------|---------------|-------------------|-------|----|--------|------|
| 页                              | 法人服务 个人                                 | 服务                                                                                                    | 接口服务 服务                                                                  | 指数                 |               |                   |       |    |        |      |
|                                |                                         |                                                                                                    |                                                                          | -                  |               | No. of Street, or |       |    |        |      |
|                                |                                         |                                                                                                    |                                                                          |                    |               |                   |       |    |        |      |
|                                | 7 日 1 1 1 1 1 1 1 1 1 1 1 1 1 1 1 1 1 1 | 277 C                                                                                                    |                                                                          |                    |               |                   |       |    |        |      |
| 目用修                            | 复材料申                                    | 领                                                                                                    |                                                                          |                    |               |                   |       |    |        |      |
| <b>信用他</b>                     | 复材料申                                    |                                                                                                    | 示期 已修复                                                                   | 1                  |               |                   |       |    |        | -    |
| <b>三用</b> 化<br><sup>修复材料</sup> |                                         |                                                                                                    | 示期 已修复                                                                   |                    |               |                   |       |    |        |      |
| 目用他<br>修复材料<br>谐输入行            | 夏材料中<br>1 修复机关受理中<br>取处罚决定书文号           | <b>领</b><br>▹ <sub>未满公</sub>                                                                                                    | 示期 已修复                                                                   |                    |               |                   |       |    |        |      |
| 日月他<br>修复材料<br>谐输入行<br>序号      |                                         | (初)     (本)     (本)     (-(-(-(-(-(-(-(-(-(-(-(-(-(-(-(-(-( | 示期 已修复<br>Q 音調<br>公売机夫                                                   | 处罚日期               | 经办人联系方式       | 状态                |       | 操作 |        |      |
| 5月他<br>修复材料<br>講输入行<br>序号<br>1 | を复材料申<br>「就 修复机关受理<br>取公司決定者文           | <b>行</b><br>中 未満公<br>文号<br>号                                                                                                    | <ul> <li>示期 已修复</li> <li>Q 查询</li> <li>处罚机关</li> <li>无場市交通运输局</li> </ul> | 处罚日期<br>2021-11-23 | 经办人联系方式<br>查看 | 状态                | 查香详病。 | 操作 | 下戰修复材料 |      |

2)、"修复材料下载"列表中展示了原处罚机关已认定修复状态的信息,其中若为"同意修复"状态,企业需先上传"失信行为纠正后的信用信息修复承诺书"之后便可下载"失信行为纠正后的信用信息修复申请表",下载之后需打印、填写好经办联系人姓名和联系方式并加盖企业公章后,即可至"信用中国"网站发起信用修复申请。若为"不同意修复"状态,企业可查看不同意修复的原因,若有疑问,可查看修复机关经办人联系方式进行咨询,完成相应的整改之后,通过"在线申请"主动提交相应整改材料在线申请信用修复,具体操作见网站视频演示。

| ſ                | 言用修   | 复材料申领            | A        | -          |         |       |            |        |    |
|------------------|-------|------------------|----------|------------|---------|-------|------------|--------|----|
|                  | 修复材料下 | 载 修复机关受理中 未满     | 公示期 已修复  |            |         |       |            |        | _  |
|                  | 请输入行i | <b>效</b> 处罚决定书文号 | Q 查询     |            |         |       |            |        |    |
|                  | 序号    | 处罚决定书文号          | 处罚机关     | 处罚日期       | 经办人联系方式 | 状态    | 操作         |        |    |
|                  | 1     | 锡交运? 2号          | 无锡市交通运输局 | 2021-11-23 | 查看      | 同意修复  | 查看详情 上传承诺书 | 下载修复材料 |    |
|                  | 2     | 锡梁溪市场 279.       |          | 2022-04-15 | 查看      | 同意修复  | 查看详情 上传承诺书 | 下载修复材料 |    |
|                  |       |                  |          |            |         |       |            |        |    |
|                  | 3).   | 系统提供             | "信用承诺    | ₩<br>模板    | 下载":    | 功能,   | 并自动将       | 相关信    | 息生 |
| 成,               | 企     | 业可下载、打           | J印、加盖    | 企业公        | 公章后     | ,上传   | 至本系统       | ,同时    | 该材 |
| <br>米 <u>斗</u> + | れ是    | "信田山風"           | 网站信田     | 修复的        | 小心更     | *オ#シン | 7— 企业      | 口右ト    | 传了 |

"失信行为纠正后的信用信息修复承诺书"之后,方可下载"失信行为纠正后的信用信息修复申请表"。

| 、<br>「「「「」<br>「」」<br>「」」<br>「」」<br>「」」<br>「」」<br>「」」 | (江 <b> </b>               | 服务                                             | 🤮 信用中国                                                       | (江苏无锡)               |       | 限公司 退出 |  |
|------------------------------------------------------|---------------------------|------------------------------------------------|--------------------------------------------------------------|----------------------|-------|--------|--|
| 首页 法人服务                                              | 个人服务 接口                   | 服务 服务指数                                        |                                                              |                      |       |        |  |
|                                                      | 上传承诺书                     |                                                |                                                              |                      | ×     |        |  |
| 信用修复材                                                | * 信用承诺书上传                 | 选择文件上传                                         | 《信用修复承诺书                                                     | 診ノ模板下載               |       |        |  |
| 修复材料下载 修复                                            |                           | 揭示: 材料—调点击上方链接下载直接生成,<br>能超过6MB, 如有多个材料, 请逐个上传 | 加盖企业公章后上传,文件格                                                | 武为图片,单个文件大小不         |       |        |  |
| 请输入行政处罚决定+<br>序号                                     |                           | 提交                                             | Here<br>Here<br>Here<br>Here<br>Here<br>Here<br>Here<br>Here |                      |       |        |  |
| 1 锡交运                                                | 3 [2021] 01662号 7<br>) 无能 | 七場市交通运输局 2021-11-23 8 2022-04-15               | 登有 问题<br>有看 同题                                               | 記修复 查看详情<br>意修复 查看详情 | 上传承诺书 | 下载修复材料 |  |
| - Reprised in                                        |                           |                                                |                                                              |                      |       |        |  |

#### 5.2 信用中国网站修复申请

信用中国访问地址: https://www.creditchina.gov.cn/

信用中国修复申请具体流程帮助请点击。

准备相关材料如下:

材料一:《失信行为纠正后的信用信息修复业务办理授权委托书》 或者《法定代表人身份证明书》,具体根据实际经办人是否企业法人 选择;

材料二:由处罚机关出具《失信行为纠正后的信用信息修复申请 表》,或者其他可说明相关责任义务已履行完毕的材料,如缴交罚款 的收据、行政处罚机关出具的相关整改证明材料等;

市场监督管理领域的行政处罚由市场监督管理部门出具《准予信用修复决定书》或者其他准予信用修复的证明材料等;

材料三:《失信行为纠正后的信用信息修复承诺书》

#### 5.3 其他修复信息查询

#### "未满公示期" 列表中展示了未满最短公示期的信息。

| 用修复材料申领      |                    |         |           |          | 操作指  |             |
|--------------|--------------------|---------|-----------|----------|------|-------------|
| 修复初科下数       | 修製机关の環中            | 未满公示期   | 6用中国已撤销公示 | 持申请      |      |             |
|              |                    |         |           |          |      |             |
| INNO, GIRLER | 5484020            |         | 0.88      |          |      |             |
| #162.110521  | 5.849 KGC 17<br>52 | 17月全书文章 | Q MW      | 12 THE M | 处罚日期 | <b>第</b> 17 |

《失信行为纠正后的信用信息修复管理办法(试行)》中关于最 短公示期的标准:"以普通程序作出的对法人和非法人组织的行政处 罚信息,信用平台网站应当进行归集和公示。被处以警告、通报批评 的行政处罚信息,不予公示。其他行政处罚信息最短公示期为三个 月,最长公示期为三年,其中涉及食品、药品、特种设备、安全生 产、消防领域行政处罚信息最短公示期一年。最短公示期届满后,方 可按规定申请提前终止公示。最长公示期届满后,相关信息自动停止 公示。信用中国已撤销公示"列表中展示了已在信用中国修复的信息。

"信用中国已撤销公示"展示了企业在信用中国网站已经撤销公 示的处罚信息;

| 言用修复相     | 才料申领       |           |      |      |         |    | 操作指 |
|-----------|------------|-----------|------|------|---------|----|-----|
| 修复材料下载 前  | 土度查询 未满公示期 | 信用中国已撤销公示 | 待申请  |      |         |    |     |
| 请输入行政处罚决定 | 定书文号       | Q 查询      |      |      |         |    |     |
| 序号        | 处罚决定书文号    | 17        | 处罚机关 | 处罚日期 | 经办人联系方式 | 状态 | 操作  |
|           |            |           | 暂无数据 |      |         |    |     |

### 5.4 主动提交修复申请

若企业在"修复材料下载"中未查看到数据,可以在"待申请" 列表中展示的行政处罚信息进行主动提交修复申请,具体操作见网站 视频演示。

| 首页 法人服务   | · 个人服务 接口服务   | 服务指数       | -    |         |    |      |
|-----------|---------------|------------|------|---------|----|------|
|           |               |            |      |         |    |      |
| 言用修复权     | 材料申领          |            |      |         |    | 操作指南 |
| 修复材料下载进   | 度查询未满公示期 信用中国 | 旧已撤销公示 待申请 |      |         |    |      |
| 请输入行政处罚决定 | 书文号           | Q 查询       |      |         |    |      |
| 序号        | 处罚决定书文号       | 处罚机关       | 处罚日期 | 经办人联系方式 | 状态 | 操作   |
|           |               | 暂无法        | 数据   |         |    |      |

提交修复申请时需要提供当前行政处罚<mark>缴纳罚款的依据,</mark>若有整 改,则需额外提供相应的"整改情况说明",提交成功后在<mark>"进度查 询"</mark>中查看修复结果,若处罚机关同意修复,在上传"失信行为纠正 后的信用信息修复承诺书"之后,则可以点击"修复材料下载"下载 并打印由处罚机关出具的《失信行为纠正后的信用信息修复申请表》, <u>企业加盖公章后</u>,即可前往"信用中国"网站提交。

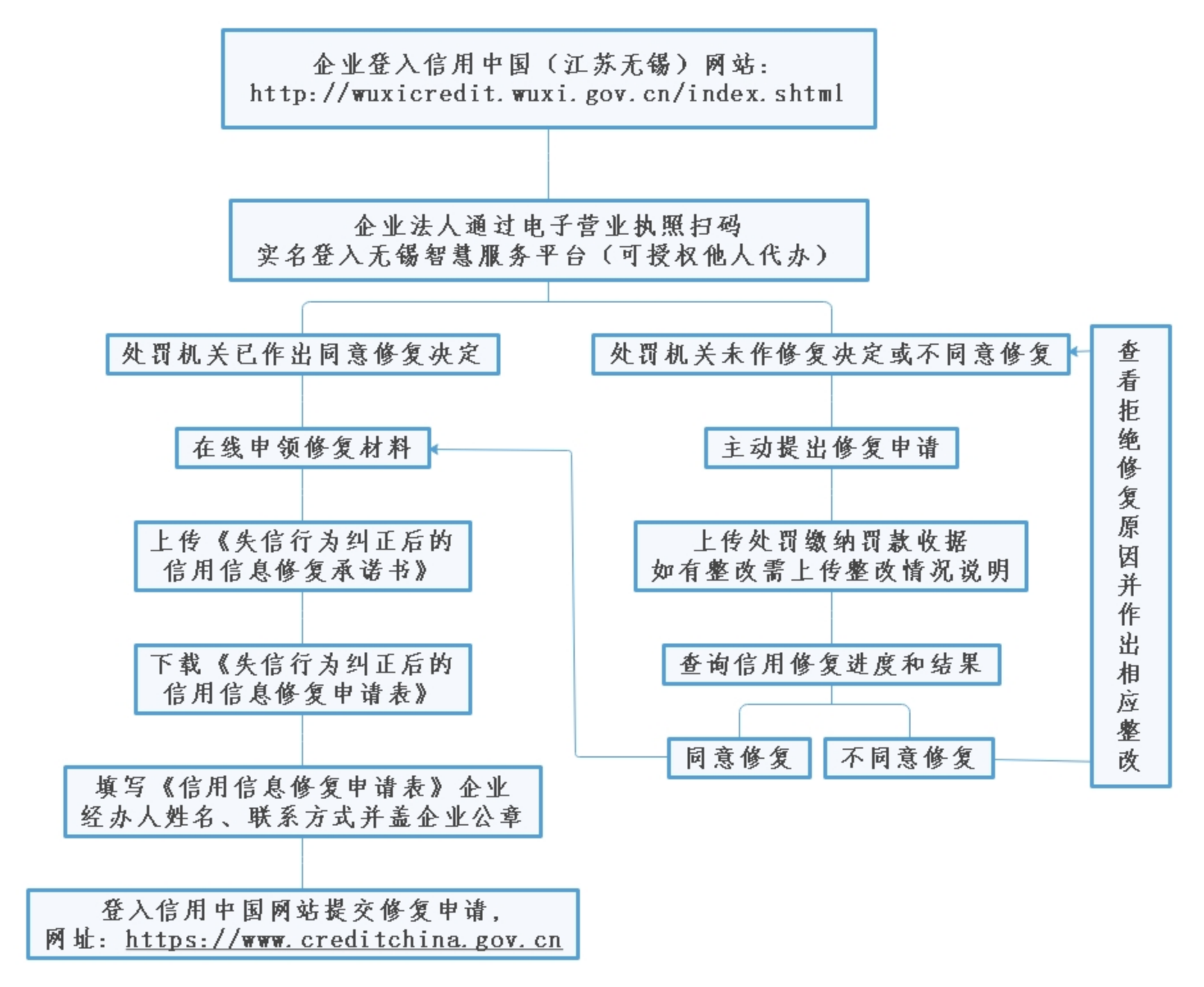